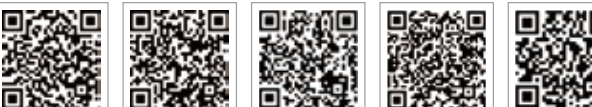

PV Master App SEMS Portal App

SEMS Portal website www.semsportal.com LinkedIn Offical website

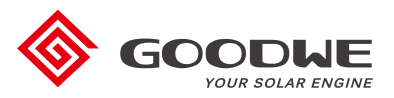

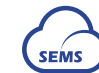

# JIANGSU GOODWE POWER SUPPLY TECHNOLOGY CO., LTD

No. 90 Zijin Rd., New District, Suzhou, 215011, China www.goodwe.com service@goodwe.com

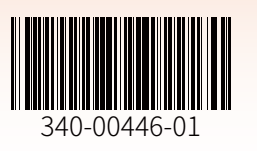

# **ET SERIES USER MANUAL**

HYBRID INVERTER

Ver 1.0 2020-09-24

# **TABLE OF CONTENTS**

# 01 INTRODUCTION

| 1.1 Introduction to Operating Modes | . 01 |
|-------------------------------------|------|
| 1.2 Safety & Warnings               | . 02 |
| 1.3 Product Overview                | . 04 |

# 02 INSTALLATION INSTRUCTIONS

| 2.1 Unacceptable Installations                                                                                                    | . 05                               |
|----------------------------------------------------------------------------------------------------|------------------------------------|
| 2.2 Packing List                                                                                                    | . 05                               |
| 2.3 Mounting<br>2.3.1 Select Mounting Location<br>2.3.2 Mounting                                                                                                    | . 06<br>06<br>07                   |
| <ul> <li>2.4 Electrical Wiring Connections</li> <li>2.4.1 PV Wiring Connections</li> <li>2.4.2 Battery Wiring Connections</li> <li>2.4.3 On-Grid &amp; Backup Connections</li> <li>2.4.4 Smart Meter &amp; CT Connections</li> <li>2.4.5 BMS Connection</li> </ul> | . 09<br>09<br>10<br>11<br>14<br>15 |
| 2.5 DRED/Remote Shutdown Connections                                                                                                    | 15                                 |
| 2.6 Earth Fault Alarm Connections                                                                                                    | 18                                 |

# 03 MANUAL OPERATION

| 3.1 Wi-Fi Configuration        | 19 |
|--------------------------------|----|
| 3.2 PV Master App              | 20 |
| 3.3 CEI Auto-Test Function     | 20 |
| 3.4 Startup/shutdown Procedure | 20 |

# 04 OTHER

| 4.1 Error Messages                                | 21 |
|---------------------------------------------------|----|
| 4.2 Troubleshooting                               | 23 |
| 4.3 Disclaimer                                    | 28 |
| 4.4 Technical Parameters                          | 29 |
| 4.5 Other Tests                                   | 33 |
| 4.6 Quick Checklist To Avoid Dangerous Conditions | 33 |

# 01 INTRODUCTION

The ET series, also called hybrid or bidirectional solar inverters, can be applied to solar systems using PV, batteries, loads and grid systems for energy management. The energy produced by PV systems can be used to optimize household loads, the excess energy charges the battery, and once the battery is fully charged any excess energy at that point is exported to the grid.

The battery discharges to support loads when the available PV power is insufficient to meet self-consumption requirements. If the battery power is insufficient, the system draws power from the grid to support any loads.

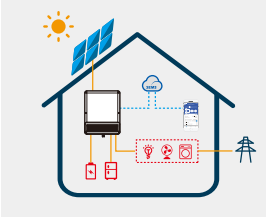

The introduction describes the general operation conditions of an ET system. The operating mode can be adjusted in the PV Master App including the system layout. The general operating modes for the ET system are shown below:

# **1.1 Introduction to Operating Modes**

Note:

The ET system typically has the following operating modes based on your configuration and layout conditions. Note: Backup function is optional for German market

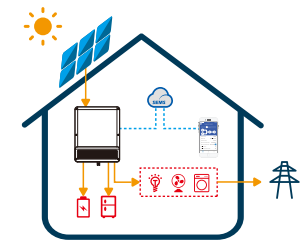

# 

#### Mode I

Energy produced by the PV system is used to optimize self-consumption needs. Excess energy is used to recharge the batteries and any additional excess energy is then exported to the grid.

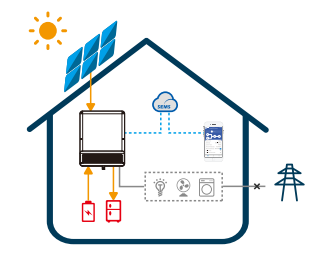

#### Mode III

(If backup function is included) When the grid fails, the system automatically switches to backup mode. In this case, the backup loads can be supplied by both PV and battery energy.

#### Mode II

When there is no PV, and the battery is sufficient , it cansupply the load together with grid power.

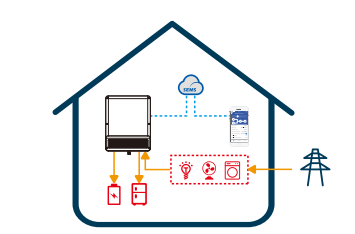

#### Mode IV

The battery can be charged from the grid and the charging time/power can be set to various options in the PV Master App.

# 1.2 Safety & Warnings

The ET series of inverters from Jiangsu GoodWe Power Supply Technology Co., Ltd. (also called GoodWe) strictly complies with related safety rules for product design and testing. Please read and follow all of the instructions and cautions appearing on the inverter or in the User Manual during installation, operation and maintenance, as any improper operation might cause personal injury or property damage.

#### **Explanation of Symbols**

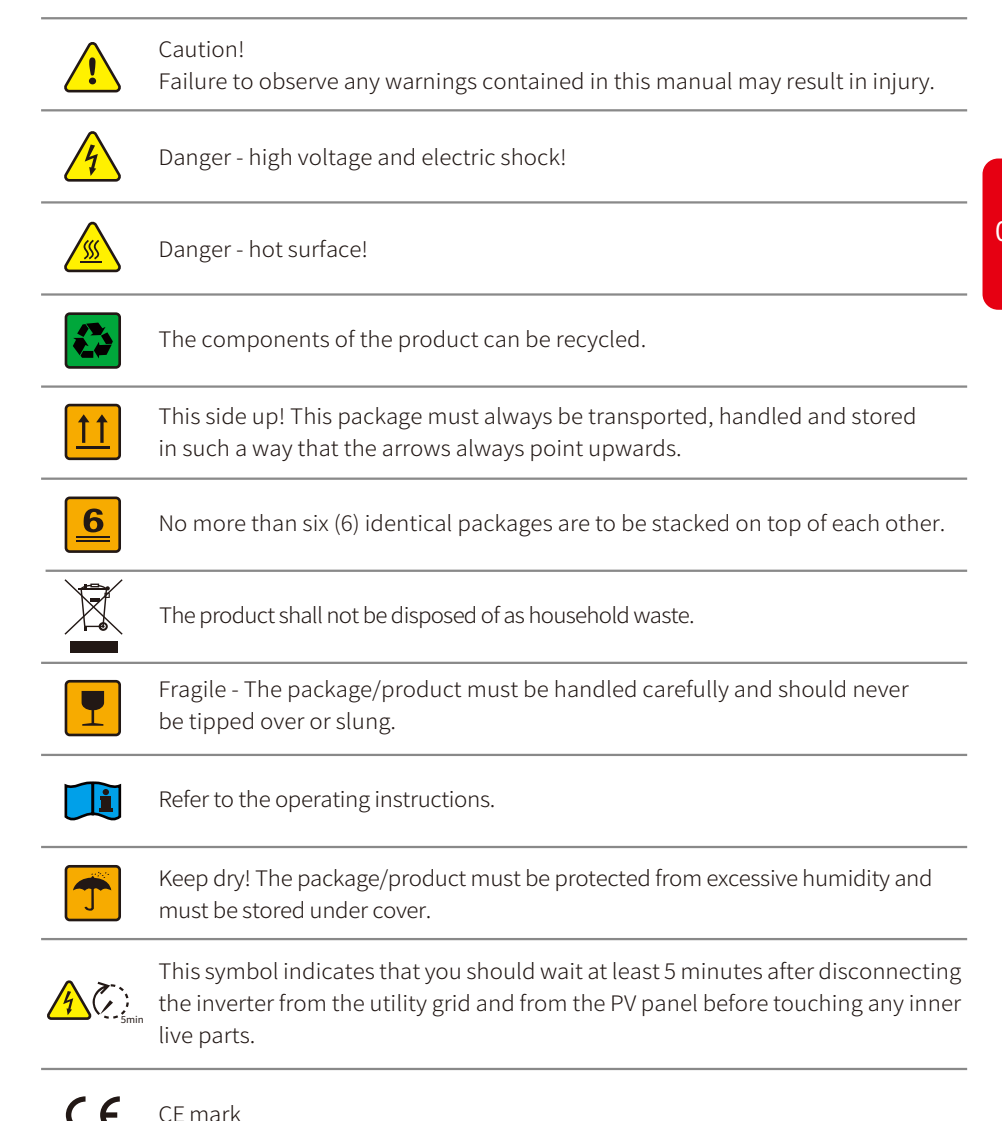

#### Safety warnings

Any installation or operations on the inverter must be performed by qualified electricians in compliance with standards, wiring rules and the requirements of local grid authorities or companies (such as AS 4777 and AS/NZS 3000 in Australia).

Never insert or remove the AC or DC connections when the inverter is running.

Before making any wiring connections or performing electrical operations on the inverter, all DC and AC power must be disconnected from the inverter for at least 5 minutes to make sure that the inverter is totally isolated to avoid electric shock.

The temperature of the inverter surface can exceed 60°C during operation. Make sure it has cooled down before touching it and make sure the inverter is out of reach of children.

Do not open the inverter cover or change any components without manufacturer's authorization. Otherwise, the warranty for the inverter will be invalid.

The usage and operation of the inverter must follow the instructions in this User Manual. Otherwise, the protection design might be impaired and the warranty for the inverter will be invalid.

Appropriate methods must be adopted to protect the inverter from static electricity damage. Any damage caused by static electricity is not warranted by the manufacturer.

PV negative (PV-) and battery negative (BAT-) on inverter side are not grounded as the default design. Connecting either PV- or BAT- to EARTH is strictly forbidden.

Any PV modules used with the inverter must have an IEC61730 class A rating, and the total open-circuit voltage of the PV string/array must be lower than the maximum rated DC input voltage of the inverter. Any damage caused by PV overvoltage is not covered by the warranty.

When exposed to sunlight, the PV array generates dangerous high DC voltages. Please operate the inverter according to these instructions, or danger to life may result.

The inverter, with a built-in RCMU, will prevent the possibility of DC residual currents up to 6mA. Thus, in the system, an external RCD (type A) can be used ( $\geq$ 30mA).

In Australia, the output of the backup side in the switchbox should be labelled "Main Switch UPS Supply". The output on the normal load side in the switch box should be labelled "Main Switch Inverter Supply".

## **1.3 Product Overview**

|                                        |                |                          |                                                                                  |                           |                                                       |                                                               | Wi-Fi                                             |                              |                                                                                           |                                                        |                                                                          | COM                                                                      |                                             |                                                                   |                                                    | ENERGY                                             |                                                    |                              | GRID                                               |                                       |                                          | BATTERY                             |                                  |                          | BACKUP                                 |                                      |                               | SYSTEM                        |                      | INDICATOR   | SYSTEM BACKU             | НУВІ                       |
|----------------------------------------|----------------|--------------------------|----------------------------------------------------------------------------------|---------------------------|-------------------------------------------------------|---------------------------------------------------------------|---------------------------------------------------|------------------------------|-------------------------------------------------------------------------------------------|--------------------------------------------------------|--------------------------------------------------------------------------|--------------------------------------------------------------------------|---------------------------------------------|-------------------------------------------------------------------|----------------------------------------------------|----------------------------------------------------|----------------------------------------------------|------------------------------|----------------------------------------------------|---------------------------------------|------------------------------------------|-------------------------------------|----------------------------------|--------------------------|----------------------------------------|--------------------------------------|-------------------------------|-------------------------------|----------------------|-------------|--------------------------|----------------------------|
|                                        |                |                          |                                                                                  |                           |                                                       |                                                               |                                                   |                              |                                                                                           |                                                        |                                                                          |                                                                          |                                             |                                                                   |                                                    |                                                    |                                                    |                              |                                                    |                                       |                                          |                                     |                                  |                          |                                        |                                      |                               |                               |                      | STATUS      | P BATTERY GRI            | RD LEI                     |
|                                        | OFF = No fault | BLINK4 = CT wiring fault | BLINK1 = Overload of backup output/<br>reduce load                               | ON = A fault has occurred | OFF = Wi-Fi is not active                             | BLINK 4 = Wi-Fi server problem                                | BLINK 2 = Wi-Fi is not connected to the<br>router | BLINK 1 = Wi-Fi is resetting | ON = Wi-Fi is connected/active                                                            | OFF = BMS and meter communications<br>have both failed | BLINK 2 = BMS communications are UK,<br>meter communications have failed | BLINK 1 = Meter communications are OK,<br>BMS communications have failed | ON = BMS and meter communications<br>are OK | OFF = The grid is not connected or the<br>system is not operating | BLINK 2 = Supplying energy to the grid/<br>selling | BLINK 1 = Supplying energy to the grid/<br>zeroing | ON = Consuming energy from the grid/<br>purchasing | OFF = The grid is not active | BLINK = The grid is active but is not<br>connected | ON = The grid is active and connected | OFF = Battery is disconnected/not active | BLINK 2 = Battery is low/soc is low | BLINK 1 = Battery is discharging | ON = Battery is charging | OFF = Backup is off/on power available | ON = Backup is ready/power available | OFF = System is not operating | BLINK = System is starting up | ON = System is ready | EXPLANATION | D ENERGY COM WI-FI FAULT | <b>INDICATORS</b>          |
| [3] Optional function in German market |                | of PV connectors         | [2] Only the GW8KL and GW10KL-ET PV2 inputs have 2 pairs BMS Communication Cable |                           | certification of AS/NZS AS/NZS 5033:2014/Amdt 2:2018. | optionally equipped with a DC switch which has the To Battery | WITH A UC SWITCH. MODEL GWORL/BARL/JURL IS        |                              | [1] Model GW5K /6K /6 5K /8K /10K-ET is normally equipmed Smart Meter Communication Cable | Note:                                                  |                                                                          | PV Terminals [7]                                                         | Battery Terminals — To Smart Meter          | WI-FI BOX                                                         |                                                    | DRED & Remote Shutdown                             |                                                    |                              |                                                    | Backup Port [3]                       |                                          |                                     |                                  |                          |                                        |                                      |                               | 0                             |                      |             |                          | Wi-Fi Reset LED Indicators |

# **INSTALLATION INSTRUCTIONS**

# 2.1 Unacceptable Installations

Please avoid the following installations types, which will damage the system or the inverter.

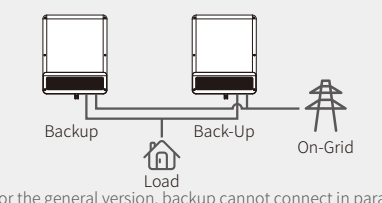

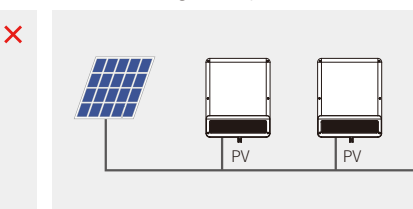

X

X

Single PV string cannot connect to multiple inverters

For the general version, backup cannot connect in parallel. For advanced applications, please contact our after-sales department.

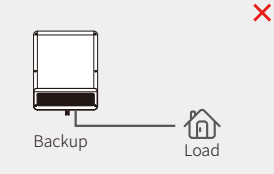

The Inverter does not support

off-grid functions in gridless areas.

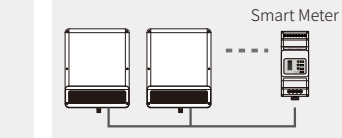

One meter cannot be connected to multiple inverters. Different CTs cannot connect to the same line cable.

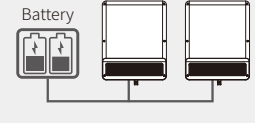

×

×

On-Grid

One battery bank cannot be connected to multiple inverters.

Backup

The backup side cannot be

connected to the grid.

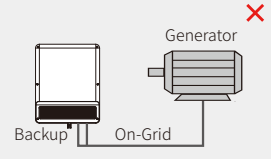

The on-Grid or backup side cannot be connected to any AC generator

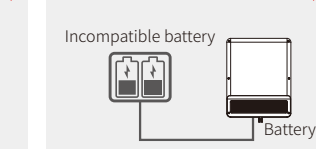

The inverter battery input must not be connected to incompatible batteries.

# 2.2 Packing List

directly.

Upon receiving the hybrid inverter, please check if any of the components listed below are missing or broken.

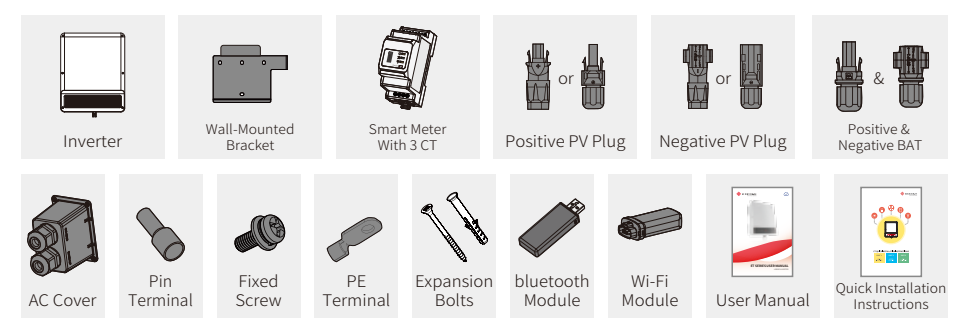

# 2.3 Mounting

# 2.3.1 Select Mounting Location

For inverter protection and convenient maintenance, the mounting location for the inverter should be selected carefully based on the following rules:

No part of the system should not block the switch or breaker from disconnecting the inverter from DC and AC power.

Rule 1. The inverter should be installed on a solid surface which is suitable for inverter's dimensions and weight.

Rule 2. The inverter should be installed vertically or be on a slope with a maximum value of 15°.

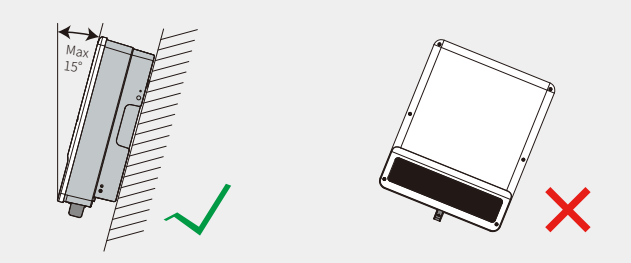

Rule 3. The ambient temperature should be lower than 45°C. (High ambient temperatures will cause power derating of the inverter.)

Rule 4. The inverter installation should be protected by shelter from direct sunlight or bad weather such as snow, rain, lightning etc.

06

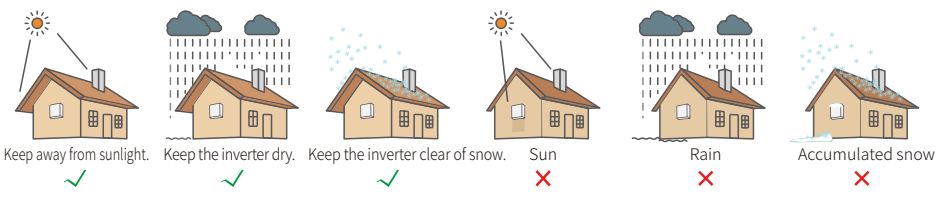

Rule 5. The inverter should be installed at eye level for convenient maintenance. Rule 6. The product label on the inverter should be clearly visible after installation. Rule 7. Leave enough space around the inverter according to the figure below.

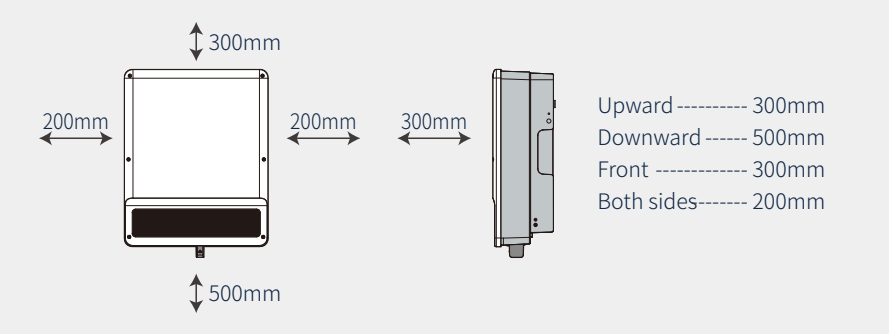

# 2.3.2 Mounting

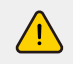

The inverter must not be installed near flammable or explosive materials or near equipment with strong electromagnetism.

The inverter is suitable for mounting on concrete or other non-combustible surfaces only.

# Step 1

Please use the mounting bracket as a template to drill 4 holes in the correct positions (e.g. 10mm in diameter and 80mm in depth).

Use the expansion bolts in the accessory box and tightly attach the mounting bracket to the wall.

Note: The bearing capacity of the wall must be greater than 25kg. Otherwise, the wall may not be able to prevent the inverter from dropping.

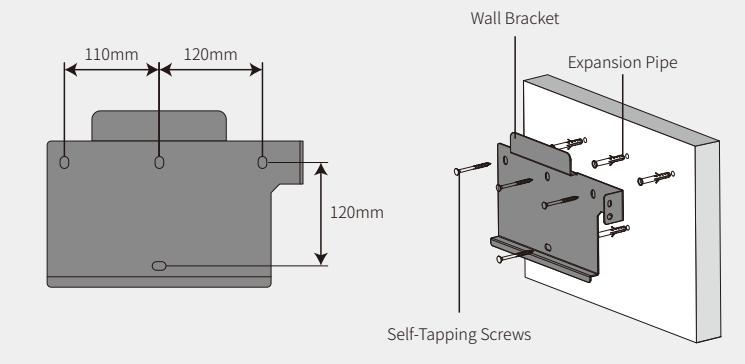

#### Step 2

07

Carry the inverter by holding the heat sink on two sides and place the inverter on the mounting bracket.

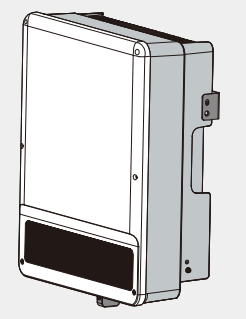

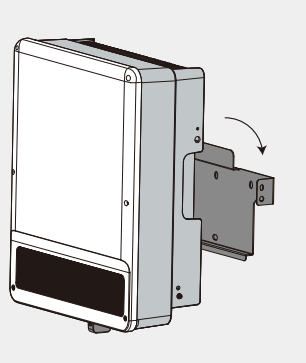

## Step 3

The ground cable shall be connected to the ground plate on the grid side.

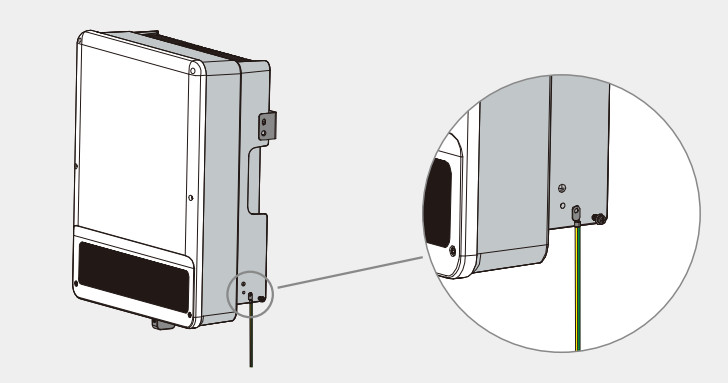

# Step 4

The inverters can be locked for anti-theft purposes if this is necessary for individual requirements.

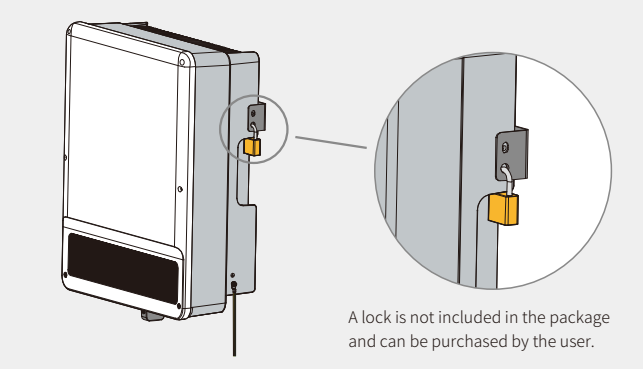

# 2.4 Electrical Wiring Connection

# 2.4.1 PV Wiring Connection

Before connecting PV panels/strings to the inverter, please make sure all requirements listed below are followed:

- The total short-circuit current of a PV string must not exceed the inverter's max DC current. (For models GW8KL-ET and GW10KL-ET, PV2 has 2 pairs of PV connectors which can accept 2PV strings with a total short-circuit current of no more than 22A)
- $\bullet$  The minimum isolation resistance to ground of the PV string must exceed 19.33 k  $\Omega$  in case of any shock hazard.
- The PV string must not be connected to the earth/grounding conductor.

7mm

• Use the right PV plugs in the accessory box. (BAT plugs are similar to PV plugs. Please check before using them.)

# Note: There are MC4, QC4.10, or Amphenol plugs in the accessory box. The connection details are shown below.

Step 2

#### Step 1

2.5-4mm<sup>2</sup>

Prepare the PV cables and PV plugs.

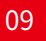

# 2.5-4mm<sup>2</sup> \_\_\_\_\_ 7mm

#### Note:

- I. Please use the PV plugs and connectors from the accessory box.
- 2. The PV cable should be a standard 2.5–4mm<sup>2</sup>.

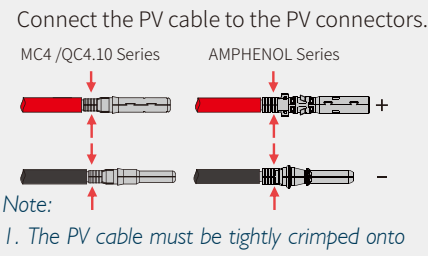

- . The PV cable must be tightly crimped onto the connectors.
- 2. For Amphenol connectors, the limit buckle cannot be pressed.
- There will be a clicking sound if the connectors are inserted correctly into the PV plugs.

# Step 3

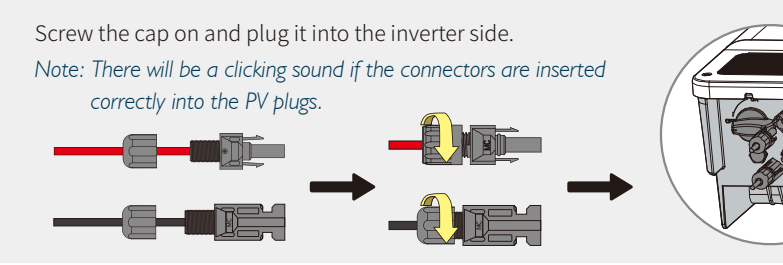

The polarity of the PV strings must not be connected in a reverse manner. Otherwise, the inverter could be damaged.

For the GW8KL-ET and GW10KL-ET models, use two separate PV plugs if the short-circuit current of the PV array connected to inverter's PV2 input is greater than 15A.

# 2.4.2 Battery Wiring Connections

Please be careful of any electric shock or chemical hazards. For batteries without a built-in DC breaker, make sure that an external DC breaker ( $\geq$ 40A) connected.

Make sure the battery is under normal working condition (such as battery voltage and BMS setting etc.) when the inverter and battery is to be used. If you need to use the hybrid inverter as a Grid-tied inverter, please contact GoodWe after-sales.

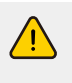

Make sure that the battery switch is off and that the nominal battery voltage meets ET series specifications before connecting the battery to the inverter. Make sure the inverter is totally isolated from both PV and AC power. Please strictly follow the requirements and steps listed below. Using inappropriate wires may cause bad contacts and high impedances, which are dangerous for the system.

#### Use the correct BAT plugs from the accessory box.

The maximum battery current is 25A. Please use the tin-plated cables for which the cross section ranges from 4 to 6mm<sup>2</sup> (AWG 10). The battery cable requirements are shown in Figure 2.4.2-1.

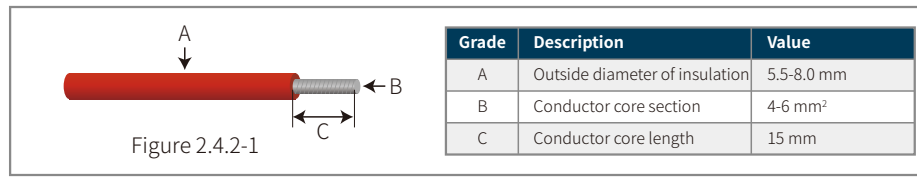

# Connection process for battery wiring

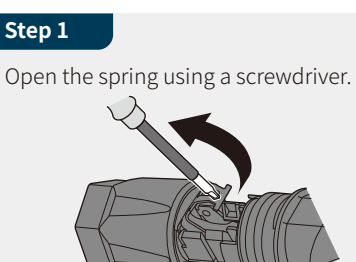

Insert the cable gland into the sleeve (C). Tighten the cable gland to 2 Nm torque (D).

wrench, size 15. Use an open-jaw wrench, size 16, to hold the connector in place.

Use a suitable and calibrated torque

Step 3

Size 15

2 Nm

# Step 2

Carefully insert the stripped wire with twisted litz wires all the way into (A). The litz wire ends must be visible in the spring.

Close the spring. Make sure that the spring is snapped into (B).

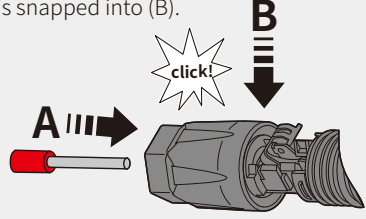

# Step 4

Insert two BAT connectors into the inverter BAT input. There will be a clicking sound if the connectors are inserted correctly.

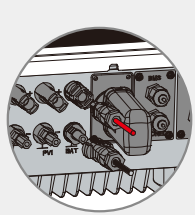

# 2.4.3 On-Grid & Backup Connection

An external AC breaker is needed for the on-grid connection for isolation from the grid when necessary.

# Note: Backup function is optional for only German market, even though the hardware connector is always there.

The requirements for the on-grid AC breaker are shown below.

| Inverter model  | AC breaker specifications   |
|-----------------|-----------------------------|
| GW5K/GW5KL-ET   | 25A/400V (e.g. DZ47-60 C25) |
| GW6.5K/GW6KL-ET | 25A/400V (e.g. DZ47-60 C25) |
| GW8K/GW8KL-ET   | 32A/400V (e.g. DZ47-60 C32) |
| GW10K/GW10KL-ET | 32A/400V (e.g. DZ47-60 C32) |

Note: The absence of an AC breaker on the backup side will lead to inverter damage if an electrical short circuit occurs on the backup side.

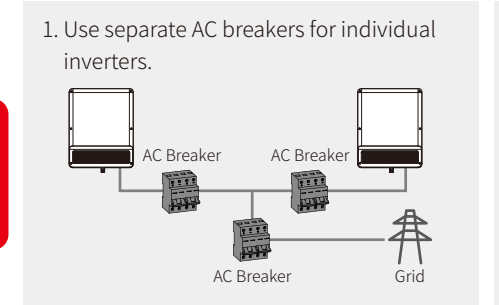

2. On the AC side, an individual breaker should be connected between the inverter and grid but before any loads.

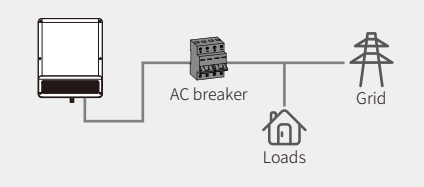

Requirement of AC cable connected to On-Grid and Back-Up side.

<u>(</u>)

11

Make sure the inverter is totally isolated from any DC or AC power before connecting the AC cable.

#### Note:

- 1. The neutral cable shall be blue, the line cable shall be black or brown (preferred), and the protective earth cable shall be yellow-green.
- 2. For AC cables, the PE cable shall be longer than the N&L cables. This provides protection in case the AC cable slips or is removed, the ensuring that the earth conductor will be the last cable to take the strain.

#### Step 1

Prepare the terminals and AC cables according to the correct table.

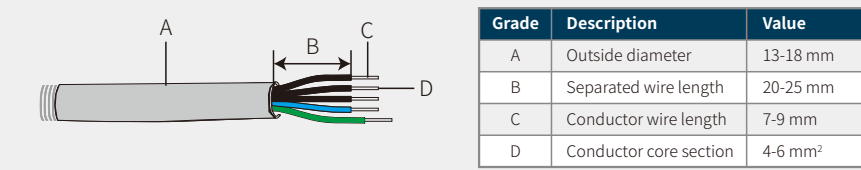

# Step 2

Place the AC cable through the terminal cover as shown in the figure.

Note: Please use the terminals in the accessory box.

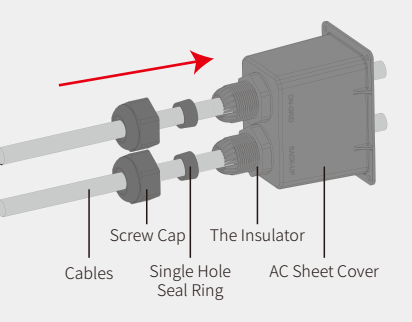

# Step 3

Press the connectors tightly on the cable conductor core.

Note: Make sure the cable jacket is not locked within the connector.

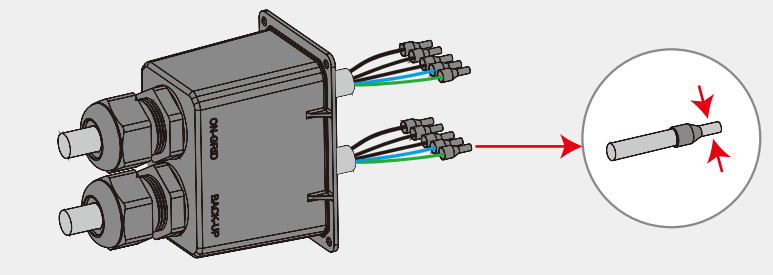

Step 4

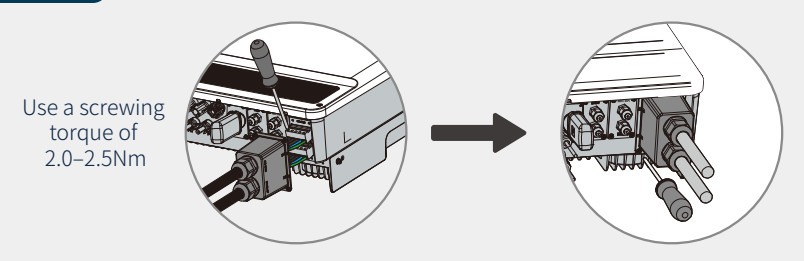

- 1. Connect the assembled AC cables to AC terminals with a fastening torque of approximately 2.0-2.5 Nm.
- Note: (If the inverter has backup function) Connect the backup terminals before connecting the on-grid terminals. Make sure they are not connected to the wrong side.
- 2. Lock the cover and screw on the cap.

# Special adjustable settings

The inverter has a field where the user can set functions, such as trip points, trip time, time of reconnection, active and invalid of QU curve, and PU curve. These functions can be adjusted by using special software. If interested, please contact the after-sales department.

## Declarations for the backup function

The backup outputs of the ET hybrid inverters have overload capability.

For details please refer to the technical parameters in the ET series inverter section (Page 29).

The inverter has self-protection derating at high ambient temperatures.

The statement below lays out the general policies governing the series EH, EM, ES, ET, BH, BT and SBP energy storage inverters.

- 1. For hybrid inverters (e.g. Series EH, EM, ES, and ET), a standard PV installation typically consists connecting the inverter to both panels and batteries. When the system is not connected to the batteries, the manufacturer strongly advises that the backup function not be used. The manufacturer will not honour the standard warranty and will not be liable for any consequences arising from users not following this instruction.
- 2. Under normal circumstances, the backup switching time is less than 10ms (e.g. the minimal condition to be considered as a UPS-level switching). However, some external factors may cause the system to fail in backup mode. Due to this, we recommend that users to be aware of these conditions and follow the instructions as described below:
- Do not connect loads which are dependent on a stable energy supply for reliable operation.
- Do not connect the loads which may, in total, exceed the maximum backup capacity.
- Try to avoid those loads which may create very high start-up current surges such as inverters, air conditioners, high-power pumps etc.
- Due to the battery condition itself, the battery current might be limited by factors including but not limited to temperature and weather etc.

# Acceptable loads are shown below:

- Inductive Loads: 1.5 P non-frequency conversion air conditioners can be connected to the backup side. Two or more non-frequency conversion air conditioners connected to backup side may cause the back-up mode to be unstable.
- Capacitive Loads: A total power  $\leqslant$  0.6  $\times$  nominal power of the model. (Any load with high startup current is not acceptable.)
- For complicated applications, please contact the GoodWe Solar Academy.

# Note:

13

For convenient maintenance, please install a SP 3T switch on both the backup and on-grid sides. Then it is adjustable to support load by backup or by grid or default settings.

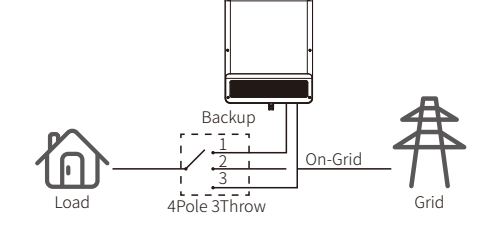

The backup load is supplied from backup side.
 The backup load is isolated.
 The backup load is subplied from grid side.

3. The backup load is supplied from grid side.

## Declarations for backup overload protection

The inverter will restart itself if overload protection is triggered. The preparation time for restarting will be increasingly long (one hour at most) if an overload recurs. Take the following steps to immediately restart the inverter.

Decrease the backup load power to within the maximum limitation.

On The PV Master App  $\rightarrow$  Advanced Settings  $\rightarrow$  Click "Reset Backup Overload History".

# 2.4.4 Smart Meter & CT Connections

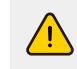

Make sure the AC cable is totally isolated from AC power before connecting the Smart Meter and CT.

A Smart Meter with the CT in product box is compulsory for ET system installation and is used to detect the grid voltages and current directions and also is used to provide the operating condition of the ET inverter via RS485 communications.

#### Note:

- 1. The Smart Meter with CT is already configured ; please do not change any settings on the Smart Meter.
- 2. One Smart Meter can be used with only one ET inverter.
- 3. Three CTs must be used for one Smart Meter and must be connected on the same phase with the Smart Meter power cable.

# Smart Meter & CT connection diagram

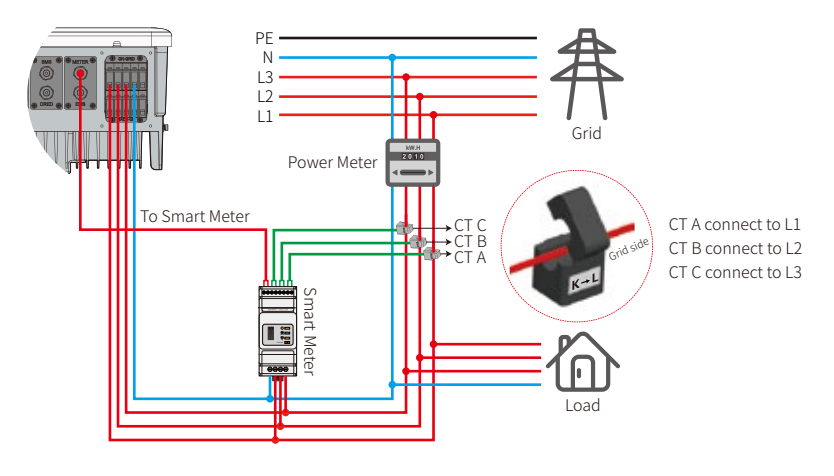

#### Note:

- 1. Please use the Smart Meter with the 3 CTs contained in the product box.
- 2. The CT cable is 3m long as a default and can be extended to maximum of 5m.
- 3. The Smart Meter communication cable (RJ45) is attached on the inverter ("To Smart Meter" cable), and be extended to a maximum length of 100m, and must use a standard RJ45 cable and plug, as shown below:

#### Detailed pin functions of each port on the ET

BMS:CAN communication is configured by default. If 485 communication is used, please contact the after-sales department to replace this with the correct communication line.

| Position | Colour         | <b>BMS Function</b> | Smart Meter Function | EMS   |
|----------|----------------|---------------------|----------------------|-------|
| 1        | Orange & white | 485_A2              | NC                   | 485_A |
| 2        | Orange         | NC                  | NC                   | 485_B |
| 3        | Green & white  | 485_B2              | 485_B1               | 485_A |
| 4        | Blue           | CAN_H               | NC                   | NC    |
| 5        | Blue & white   | CAN_L               | NC                   | NC    |
| 6        | Green          | NC                  | 485_A1               | 485_B |
| 7        | Brown & white  | NC                  | 485_B1               | NC    |
| 8        | Brown          | NC                  | 485_A1               | NC    |

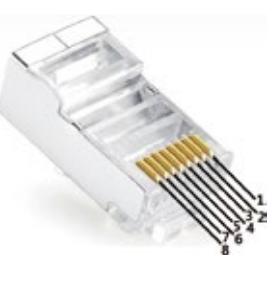

#### Smart Meter LED indications

| STATUS | OFF                                                       | ON        | Blinking  |  |  |  |  |  |
|--------|-----------------------------------------------------------|-----------|-----------|--|--|--|--|--|
| POWER  | Not working                                               | Working   | /         |  |  |  |  |  |
| ENERGY | /                                                         | Importing | Exporting |  |  |  |  |  |
| СОМ    | Blinks one time when data are transferred to the inverter |           |           |  |  |  |  |  |

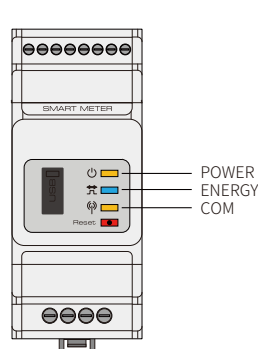

# 2.4.5 BMS Connection

BMS is used to communicate with the connected compatible lithium battery.

There is a 3m communication line marked "To Battery" on the inverter Connection steps

- 1. Confirm that the battery and inverter power lines are connected (refer to 2.4.2 Battery Wiring Connections)
- 2. Connect the BMS communication line of the inverter to the communication interface of the lithium battery
- 3. Select the corresponding battery through the APP (please follow the user manual of the PV master app)

# 2.5 DRED (Remote shutdown) Connection

DRED (Demand response enabling device) is used for Australian and New Zealand installations (and is also used to provide the remote shutdown function in European countries) in compliance with Australian and New Zealand safety requirements (or for European countries). The inverter integrates control logic and provides an interface for DRED. The DRED is not provided by the inverter manufacturer.

Detailed connection of DRED (REMOTE SHUTDOWN) is shown below:

#### Step 1

Unscrew this plate from the inverter. Note: DRED should be connected to the "DRED Port" as shown in the figure.

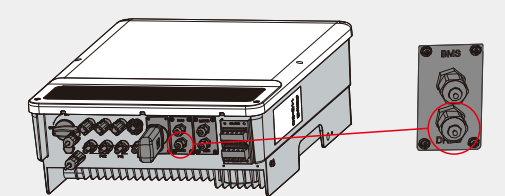

# Step 2

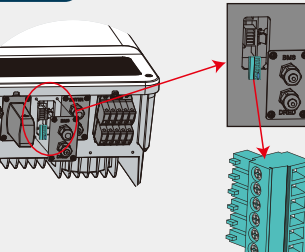

- 1. Pull out the 6-pin terminal and disconnect the resistor located on this terminal.
- 2. Pull the resistor out and leave the 6-pin terminal for the next step.
- Note: The 6-pin terminal in the inverter has the same function as DRED. Please leave it in the inverter if no external device is connected.

#### Steps 1-3 For DRED

- 1. Place the DRED cable through the plate.
- 2. Connect the DRED cable to the 6-pin terminal. The function of each connection position is shown below.

| NO.      | 1      | 2      | 3      | 4      | 5      | 6          | Ser | 014/ | N  |
|----------|--------|--------|--------|--------|--------|------------|-----|------|----|
| Function | DRM1/5 | DRM2/6 | DRM3/7 | DRM4/8 | REFGEN | COM / DRMO | SCH | evv  | IN |

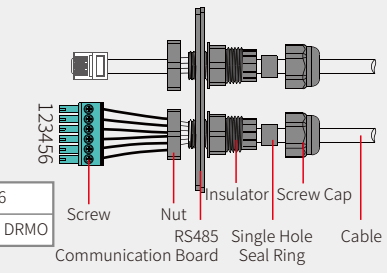

# Step 3-2 For Remote Shutdown

Put the cable through the plate.
 Wiring from the No. 5 and 6 holes.

| NO.      | 5      | 6          |
|----------|--------|------------|
| Function | REFGEN | COM / DRMO |

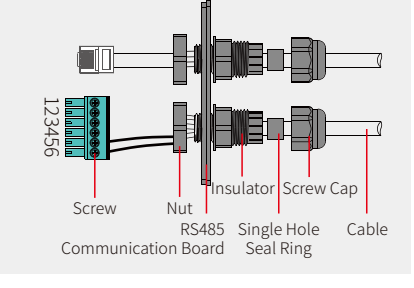

16

# Step 4

Connect the DRED terminal to the correct position on the inverter.

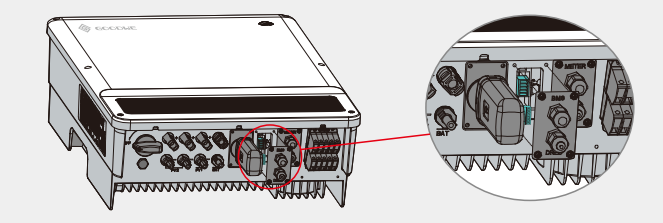

# 2.6 Earth Fault Alarm Connection

ET series inverters comply with IEC 62109-2 13.9. The fault indicator LED on the inverter cover will light up and the system will email the fault information to customer.

#### Wiring system for the ET series hybrid inverter

Note: This diagram indicates the wiring structure of the ET series hybrid inverter, not the electric wiring standard.

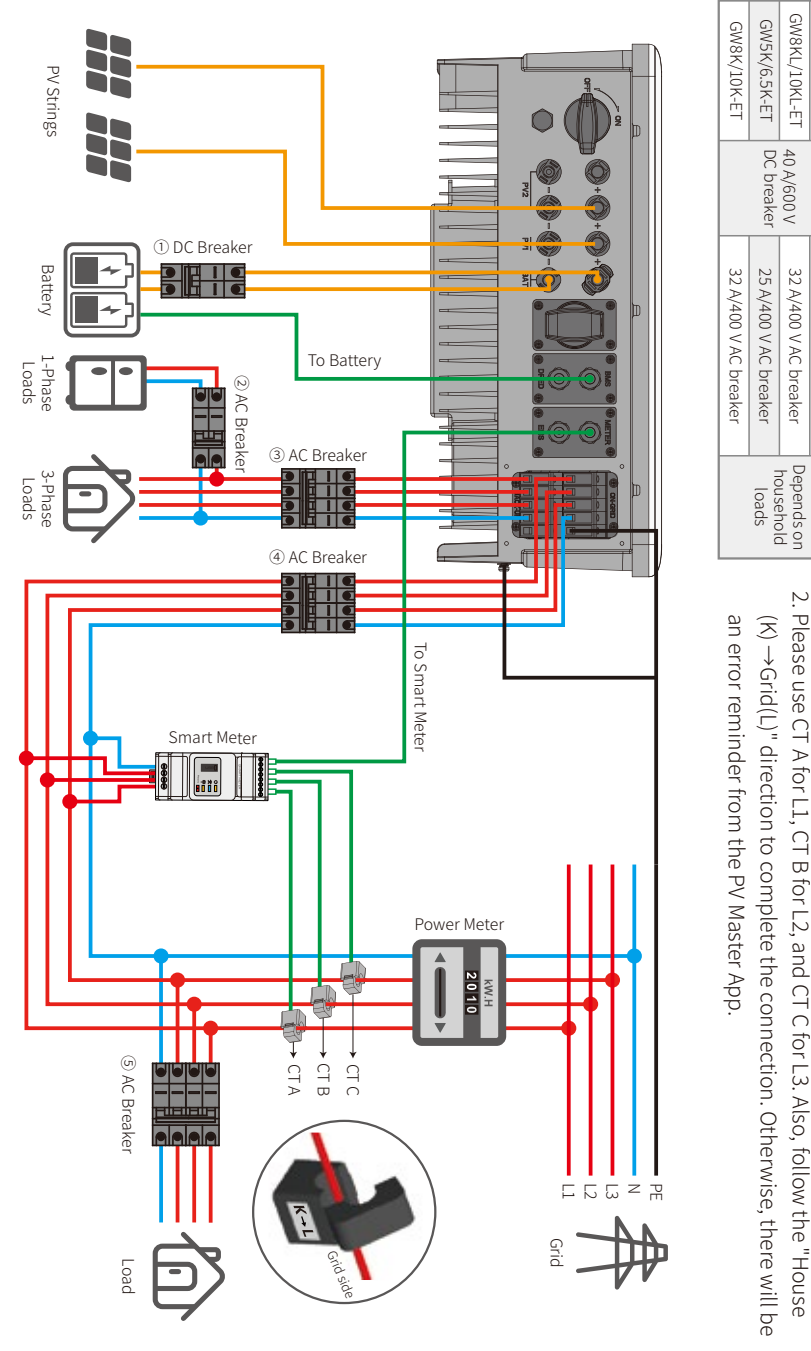

# System connection diagrams

Note: According to Australian safety requirements, the neutral cables of the on-grid side and backup side must be connected together. Otherwise, the backup function will not work.

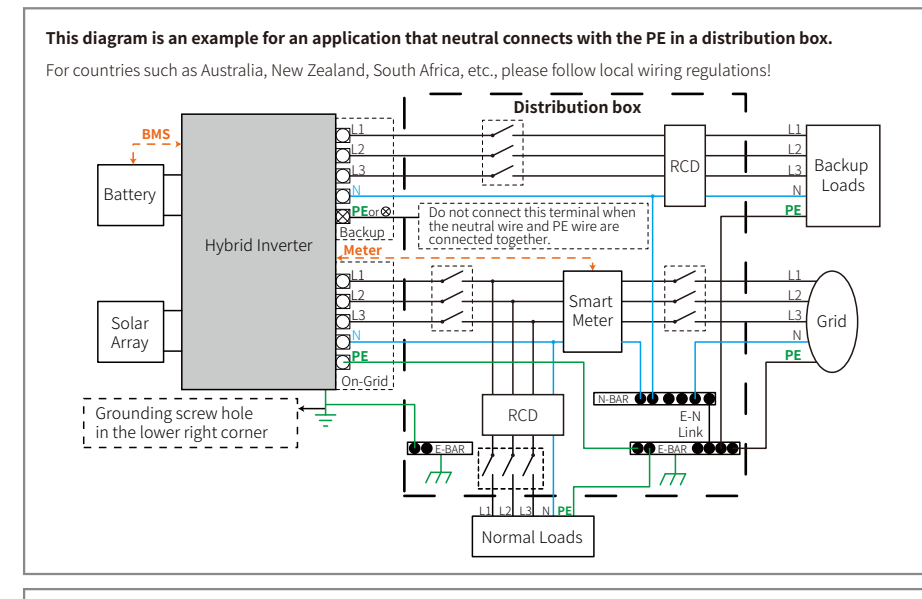

#### This diagram is an example for an application in which neutral is separated from the PE in the distribution box.

For countries such as China, Germany, the Czech Republic, Italy, etc., please follow local wiring regulations!

Note: Backup function is optional in German market. Please leave backup side empty if backup function is not available in the inverter.

When the inverter is working in backup mode, neutral and PE on the backup side are connected via the internal relay. Also, this internal relay will be open when the inverter is working in grid-tied mode

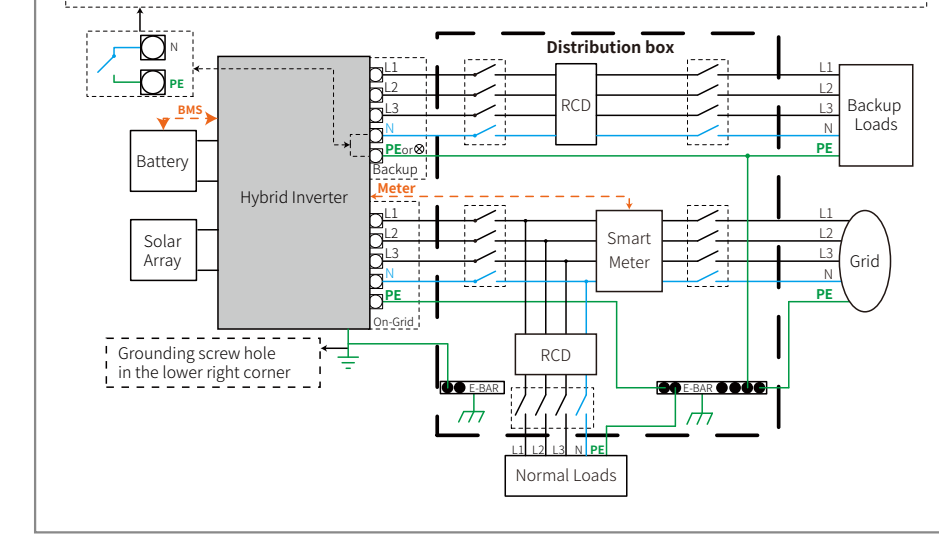

For batteries with attached breakers, the external DC breaker may be

Please select the breaker according to the specifications below

GW8KL/10KL-ET GW5KL/6KL-ET

40 A/600 V DC breaker

32 A/400 V AC breaker

 $\sim$ 

Ŀ

25 A/400 V AC breaker

Inverter

omitted

Please use CT A for L1, CT B for L2, and CT C  $(K) \rightarrow Grid(L)$ " direction to complete the connection. Otherwise, there will be for L3. Also, follow the "House

17

# MANUAL OPERATION

# 3.1 Wi-Fi Configuration

This part shows the configuration using a web page.

Wi-Fi configuration is absolutely necessary for online monitoring and maintenance.

#### **Preparation:**

- 1. The inverter must be powered up with battery or grid power.
- 2. A router with internet access to the website www.semsportal.com is required.

#### Step 1

- 1. Connect Solar-Wi-Fi\* to your PC or smart phone (\* its name is the last 8 characters of the inverter's serial number); Password: 12345678.
- 2. Open your browser and logon to 10.10.100.253 Admin (User): admin; Password: admin.
- 3. Then click "OK".

#### < > 10.10.100.253 🔒 CQ Admin(U): admin admin Password Remember the password (R) OK Cancel

#### Step 2

19

- 1. Click "Start Setup" to choose your router.
- 2. Then click "Next".

| Device information   |                   |
|----------------------|-------------------|
| Firmware version     | 1.6.9.3.38.2.1.38 |
| MAC address          | 60:C5:A8:60:33:E1 |
| Wireless AP mode     | Enable            |
| SSID                 | Solar-Wi-Fi       |
| IP address           | 10.10.100.253     |
| Wireless STA mode    | Disable           |
| Router SSID          | WiFi_Bum-in       |
| Encryption method    | WAP/WAP2-PSK      |
| Encryption algorithm | AES               |
| Router Password      | WiFi Bum-in       |

#### A "cannot join the network" error may be caused by:

No router, weak Wi-Fi signal, or the password is not correct

★ Help: The wizard will help you to complete setup within one minute Start Setup  $\mathfrak{H}$ 

#### Please select your current wireless network

| [ | SSID           | AUTH/ENCRY            | RSSI | Channel |
|---|----------------|-----------------------|------|---------|
| 0 | Wi-Fi_Burn-in  | WPAPSKWPA2PSK/TKIPAES | 66   | 1       |
| 0 | Wi-Fi_Burn-in  | WPAPSKWPA2PSK/TKIPAES | 100  | 1       |
| 0 | Wi-Fi_Burn-in  | WPAPSKWPA2PSK/TKIPAES | 70   | 1       |
| 0 | Wi-Fi_Burn-in2 | WPAPSKWPA2PSK/TKIPAES | 72   | 1       |
|   |                |                       |      |         |

Refresh

★ Help: When the RSSI of the selected Wi-Fi network is below 15%, the connection may be unstable. Please select another available network or decrease the distance between the device and router. If your wireless router does not broadcast its SSID, please click "Next" and manually add the wireless network

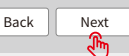

| ep | 3 |  |
|----|---|--|

1. Fill in the password of the router, then click "Next".

2. Click "Complete".

#### Add the wireless network manually

| Network name (SSID)                         | Wi-Fi-Test   |  |
|---------------------------------------------|--------------|--|
| Encryption method                           | WPA/WPA2-PSK |  |
| Encryption algorithm                        | AES          |  |
| Please enter the wireless network password: |              |  |

Password (8-63 characters) Router password Show psk

Note: The SSID and password are case sensitive. Please make sure all parameters of the wireless network match those of the router, including the password.

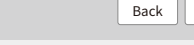

#### Save success!

Click "Complete". the current configuration will take effect after a restart.

If you still need to configure the other pages of information, please proceed to complete your required configuration.

The configuration is complete. You can now log on to the Management page to restart the device by clicking on the "OK" button

Click Confirm to complete?

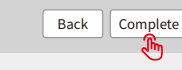

Next

ՠ

#### Note

1. Please make sure the password and encryption method/algorithm are the same as those of the router.

- 2. If everything went well, the Wi-Fi LED on the inverter will change from a double blink to 4 blinks and then to a solid status, which means that the Wi-Fi has successfully connected to the server.
- 3. Wi-Fi configuration can also be done on the PV Master App. For details, please check the PV Master App.

#### Wi-Fi Reset & Reload

A Wi-Fi reset means restarting the Wi-Fi module. The Wi-Fi settings will automatically be reprocessed and saved. A Wi-Fi Reload means setting the Wi-Fi module to the default factory settings.

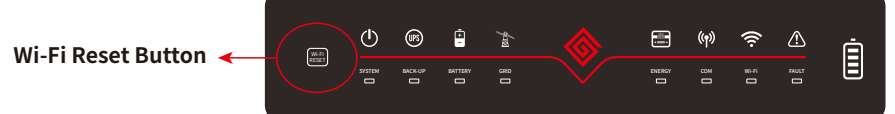

#### Wi-Fi reset

Note:

Ouickly press the reset button. The Wi-Fi LED will blink for a few seconds

#### Wi-Fi reload

Perform a long press of the reset button (longer than 3 seconds). The Wi-Fi LED will double blink until the

- Wi-Fi is configured again.
- The Wi-Fi reset and reload functions are used only when:
- 1. Wi-Fi loses connection to the internet or cannot connect successfully to the PV Master App.
- 2. Cannot find the "Solar-Wi-Fi signal" or there are other Wi-Fi configuration problems.
- 3. Please do not use these buttons if Wi-Fi monitoring is working correctly.
- 4. If you need to replace the module, Please use the unlock tool

#### 3.2 PV Master App

PV Master is an external monitoring/configuration application for hybrid inverters and is used on smart phones or tablets for both Android and iOS operating systems. The main functions are described below:

1. Edit the system configuration to make the system function as the customer requires.

2. Monitor and check the performance of the hybrid system.

3. Wi-Fi configuration.

Please download the PV Master App from the Google Play Store or Apple App Store. You can also download the App by scanning the OR code located on the back of this User Manual.

For the commission of the inverter please refer the PV Mastera App manual. Please download the PV Master OPERATION INSTRUCTIONS from

www.goodwe.com

# 3.3 CEI Auto-Test Function

The PV auto-test function of CEI is integrated into the PV Master App to satisfy Italian safety requirements. For detailed instructions regarding this function, please refer to "PV Master Operation Instructions".

# 3.4 Startup/shutdown Procedure

DC switch is used to cut off PV input power while the breaker equipped on the battery is used to cut off battery power. When you want to shut down the inverter during an event, you should turn off the inverter DC switch and the battery DC breaker. When you want to start-up the inverter after rectification, you should turn on the inverter DC switch and the battery DC breaker.

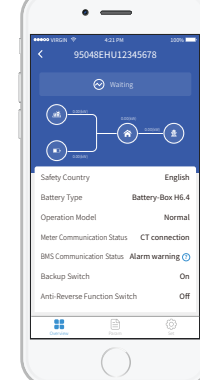

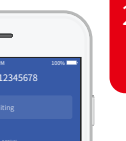

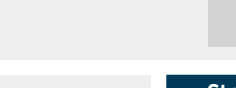

21

# 4.1 Error Messages

The error messages shown below will be displayed on the PV Master App or reported by e-mail if an error occurs.

| ERROR MESSAGE         | EXPLANATION                                                                                              | REASON                                                                                                    | SOLUTIONS                                                                                                    |
|-----------------------|----------------------------------------------------------------------------------------------------|----------------------------------------------------------------------------------------------------|----------------------------------------------------------------------------------------------------|
| Utility Phase Failure | The sequence of the on-grid wire is incorrect                                                            | The inverter has detected that the phase angles of L2 and L3 are reversed                                                                                                    | The L2 and L3 cables are connected in reverse order.                                                                                                    |
| Utility Loss          | Public grid power is not available (e.g.<br>power has been lost or the on-grid<br>connection has failed) | The inverter cannot detect a connection to the grid                                                                                                    | <ol> <li>Check (use a multimeter) to see if the AC side has any voltage present. Make sure that grid power is available.</li> <li>Make sure that the AC cables are connected tightly.</li> <li>If all appears to be working well, please turn off the AC breaker and turn it on again in 5 mins.</li> </ol>                                                                                                    |
| VAC Failure           | The grid voltage is not within the permissible range                                                     | The inverter has detected that the AC voltage is beyond the normal range required for safety in the country of use.                                                                                                 | <ol> <li>Make sure the safety country of the inverter is set correctly.</li> <li>Check (use a multimeter) if the AC voltage (between L and N) is within the normal range (also on the AC breaker side)         <ul> <li>a. If the AC voltage is high, make sure that the AC cable complies with the requirements stated in the User Manual and that the AC cable is not too long.</li> <li>b. If the voltage is low, make sure the AC cable is connected well and that the jacket of the AC cable is not compressed into the AC terminal.</li> </ul> </li> <li>Make sure that the grid voltage in your area is stable and is within the normal range.</li> </ol> |
| FAC Failure           | The grid frequency is not within the permissible range                                                   | The inverter has detected that the grid frequency is beyond the normal range required for safety in the country                                                                                                    | <ol> <li>Make sure the safety country of the inverter is set correctly.</li> <li>If the safety country setting is correct, please check the inverter display to see if the AC frequency (Fac) is within the normal range.</li> <li>If an FAC failure only occurs a few times and is resolved quickly, this condition could be caused by occasional grid-frequency instability.</li> </ol>                                                                                                    |
| PV/BAT Overvoltage    | The PV or BAT voltage is too high                                                                        | The total voltage (open-circuit voltage) of each PV string<br>is higher than the maximum DC input voltage of the<br>inverter or the battery voltage is higher than the<br>maximum BAT input voltage of the inverter | <ol> <li>Check if the PV string Voc is lower than the Max PV input voltage of the inverter. If the Voc of the PV string is high, please decrease the number of<br/>PV panels to make sure that Voc is within the maximum DC input voltage range of the inverter.</li> <li>Check if the battery voltage is lower than the maximum battery input voltage of the inverter. If the battery voltage is high, please decrease the<br/>number of battery packs to make sure the voltage is within the maximum battery input voltage range of the inverter.</li> </ol>                                                                                                   |
| Over Temperature      | The temperature inside the inverter is too high                                                          | The inverter's working environment has led to a<br>high-temperature condition                                                                                                    | <ol> <li>Attempt to decrease the ambient temperature.</li> <li>Make sure that the installation complies with the instructions in the inverter User Manual.</li> <li>Attempt to shut down the inverter for 15 mins and then start it up again.</li> </ol>                                                                                                    |
| Isolation Failure     | The ground insulation impedance of the PV string is too low                                              | Isolation failure could be due to multiple causes such as<br>the PV panels are not grounded well, the DC cable is<br>broken, the PV panels are old, or the ambient humidity is<br>relatively high, etc.             | <ol> <li>Use a multimeter to determine if the resistance between the earth and the inverter frame is close to zero. If not, please ensure that the connection is good.</li> <li>If the humidity is too high, an isolation failure may occur.</li> <li>Check the resistance between PV1+/PV2+/BAT+/PV- to earth. If the resistance is less than 33.3 kΩ, check the system wiring connections.</li> <li>Attempt to restart the inverter. Check to see if the fault still occurs. If not, it means that the fault was caused by an occasional event. Alternatively, contact the after-sales department.</li> </ol>                                                  |
| Ground Failure        | The ground leakage current is too high                                                                   | A ground failure can be due to multiple causes such as<br>the neutral cable on the AC side is not connected well or<br>the ambient humidity is relatively high, etc.                                                | Check (use a multimeter) if there is a measurable voltage (it should normally be close to 0 V) between the earth and the inverter frame. If there is a measurable voltage, this means the neutral and ground cables are not connected well on the AC side. If this happens only in the early morning, at dawn, or on rainy days with higher humidity and recovers quickly, this may be a normal situation.                                                                                                    |
| Relay Check Failure   | Self checking of the relay has failed                                                                    | The neutral and ground cables are not connected well<br>on the AC side or this may be an occasional failure                                                                                                    | Check (use a multimeter) if there is high voltage (which should normally be less than 10 V) between the N and PE cables on the AC side. If the voltage is greater than 10 V, this means the neutral and ground cables are not connected well on the AC side or it may be necessary to restart the inverter.                                                                                                    |
| DC Injection High     | /                                                                                                    | The inverter has detected a high DC component in the AC output                                                                                                    | Try to restart the inverter. Check if the problem recurs. If not, this was an occasional occurrence. Otherwise, contact the after-sales department immediately.                                                                                                    |
| EEPROM R/W Failure    | /                                                                                                    | This is caused by a strong external magnetic field, etc.                                                                                                    | Try to restart the inverter. Check if the problem recurs. If not, this was an occasional occurrence. Otherwise, contact the after-sales department immediately.                                                                                                    |
| SPI Failure           | Internal communication has failed                                                                        | This is caused by a strong external magnetic field, etc.                                                                                                    | Try to restart the inverter. Check if the problem recurs. If not, this was an occasional occurrence. Otherwise, contact the after-sales department immediately.                                                                                                    |
| DC Bus High           | The BUS voltage is too high                                                                              | /                                                                                                    | Try to restart the inverter. Check if the problem recurs. If not, this was an occasional occurrence. Otherwise, contact the after-sales department immediately.                                                                                                    |
| Backup Overload       | The backup side is overloaded                                                                            | The total backup load power is greater than the nominal backup output power                                                                                                    | Decrease the backup loads to make sure the total load power is lower than nominal backup output power (please refer to page 11).                                                                                                    |

# 4.2 Troubleshooting

# Checks Before Turning On AC Power

- Battery connections: Confirm that the connections between the ET and battery and that the polarities (+/-) are not reversed. Refer to figure 4.2-1
- PV input connection: Confirm the connections between the ET and PV panels and that the polarities (+/-) are not reversed. Refer to figure 4.2-2.
- On-grid & backup connections: Confirm that the on-grid is connected to the power grid and that the backup is connected to the loads and that the polarities (e.g. L1/L2/L3/N are in sequence) are not reversed. Refer to figure 4.2-3.
- Smart Meter & CT connections: Make sure that the Smart Meter and CT are connected between the house loads and the grid and follow the Smart Meter direction sign on the CT. Refer to figure 4.2-4.

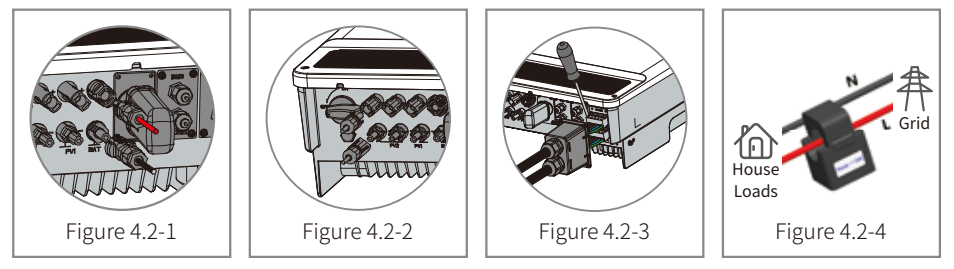

# Checks At Startup And Turning On AC Power

23

# Battery settings, BMS communication and safety country setting:

After connecting the Solar-Wi-Fi\* (\*The Wi-Fi signal is named as the last 8 characters of the inverter's serial number.). Check the PV Master App "Param" to make sure that the battery type is the same as was installed. Also check that the "Safety Country" setting is correct. If it is not correct, please set is correctly in "Set".

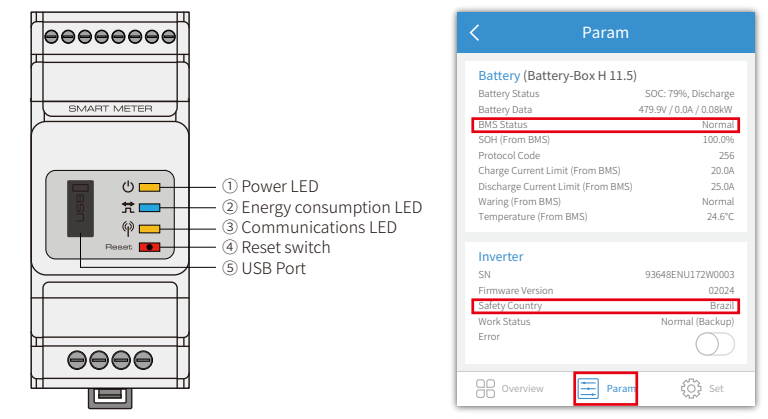

Note: For compatible lithium batteries, the BMS status will display "Normal" after selecting the correct battery company.

# **Problems During Operation**

# ET does not start up with battery only

# Solution:

Make sure that the battery voltage is greater than 180V. Otherwise, the battery cannot start the ET.

# ET did not start up with PV only

# Solution:

- 1. Make sure the PV voltage is greater than 180 (230 V is needed to enter on-grid mode).
- 2. Make sure that, for the connection between the ET and PV panels, the polarities are (+/-) not reversed.

# The ET hybrid inverter does not discharge or output without the PV or when the PV power is less than the load power

#### Solution:

- 1 Check whether the communications between the FT and Smart Meter are OK
- 2. Make sure the load power is greater than 150W.
- a. The battery will not discharge continuously unless the load power is greater than 150W.
- b. If the battery does not discharge when the Meter power is greater than 150W, please check the Smart Meter & CT connections and directions.
- 3. Make sure the SOC (State of discharge) is greater than 1-DOD (Depth of discharge). Or, if the battery is discharged to below 1-DOD, the battery will only discharge again when SOC is charged to (20%+1-DOD/2 (if battery discharge is needed immediately, the user should restart the battery).
- 4. Check on the APP whether the charge time has already been set because during the charge time, the battery will not discharge (battery will charge in priority during times of concurrent charge/discharge).

# The battery does not charge when the PV power is greater than the load power Solution:

1. Check the discharge time setting on the APP.

2. Check if the battery is fully charged and also if the battery voltage reaches the "charge voltage".

# High power fluctuations during battery charge or discharge Solution:

1.Check if there are fluctuations in load power.

2.Check if there are fluctuations in PV power.

#### Battery does not charge

#### Solution:

- 1. Make sure that BMS communications are OK on the PV Master App.
- 2. Check if the CT is connected at the right position and is connected in the right direction per the User Manual, page 12.
- 3. Check if the total load power is significantly higher than the PV power.

#### Questions & Answers (Q & A)

#### About the Wi-Fi Configuration

#### Q: Why can't I find the Solar-Wi-Fi\* signal on mobile devices?

A: Normally the Solar-Wi-Fi\* signal can be seen immediately after inverter has powered up. However, the Solar-Wi-Fi signal will disappear when the ET connects to the internet. If changes to the settings are required to connect to the router for changes. If you cannot find the Wi-Fi signal or connect to the router, please try to reload the Wi-Fi (please refer to the ET User Manual page 17).

#### Q: Why can't I connect to the Solar-Wi-Fi\* signal on my phone?

A: The Wi-Fi module can only connect to one device at a time. If the signal is already connected to another device at the same time, you will not be able to connect to the signal.

#### **About Battery Operation**

25

- Q: Why does the battery not discharge when the grid is not available but it discharges normally when the grid is available?
- A: On the APP, the off-grid output and backup function should be turned on to force the battery to discharge under off-grid mode.

#### Q: Why is there no output on the backup side?

- A: For backup supply, "Backup Supply" on the PV Master App must be turned on. In off-grid mode or when the grid power is disconnected, the "Off-Grid Output Switch" function must be turned on as well.
- Note: When turning the "Off-Grid Output Switch" on, do not restart the inverter or battery. Otherwise, the function will be switched off automatically.

#### Q: Why does the battery SOC suddenly jump to 95% on the Portal?

A: This normally happens when BMS communications fail when using lithium batteries. If the batteries enter float charge mode, the SOC is automatically reset to 95%.

#### Q: The battery cannot be fully charged to 100%?

A: The battery will stop charging when the battery voltage reaches the charge voltage set in the PV Master App.

#### Q: Why does the battery switch always trip when it starts up (lithium battery)?

- A: The switch of the lithium battery trips because of following reasons:
- 1. BMS communication fails.
- 2. The battery SOC is too low and the battery trips to protect itself.
- 3. An electrical short-circuit has occurred on the battery connection side. Alternatively, for other reasons, Please contact the after-sales department.

#### Q: Which battery should I use for the ET?

A: For the ET series inverter, it can connect to lithium batteries which have compatibility with ET-series inverters with nominal voltages from 180 V to 600 V. For compatible lithium batteries, please refer to the battery list in the PV Master App.

#### **About PV Master Operation And Monitoring**

#### Q: Why can't I save settings on the PV Master App?

A: This could be caused by losing the connection to Solar-Wi-Fi\*.

- 1. Make sure you have already connected to Solar-Wi-Fi\* (make sure that no other devices are connected) or to the router (if Solar-Wi-Fi\* is connected to the router). The APP homepage shows the connections.
- 2. Make sure you restart the inverter 10 mins after you have changed any settings because the inverter will save the settings every 10 mins while operating in normal mode. We recommend that parameter settings be changed when the inverter is in wait mode.

# Q: Why are the data displayed on the homepage different from the param page, like charge/discharge, PV value, load value, or grid value?

A: The data refresh frequency is different, so there will be data discrepancies between different pages on the APP as well as between these shown on the portal and APP.

#### Q: Some columns show NA, like battery SOH, etc. Why does that happen?

A: NA means that the App has not received data from the inverter or server because of communication problems, such as battery communications and the communications between inverter and the App.

#### **About the Smart Meter And Power Limit Function**

#### Q: How to activate the output power limit function?

- A: For the ET system, this function can be activated by following these steps:
- 1. Make sure the Smart Meter connections and communications are functioning correctly.
- 2. Turn on the export power limit function and set the maximum output power to the grid on the APP.
- Note: Even if the output power limit is set to 0W, there might still be a deviation of a maximum of 100 W when exporting to the grid.

#### Q: Why is there still power exporting to the grid after I have set the power limit to 0 W?

A: The export limit could theoretically be 0W but there will be a deviation of around 50–100 W for the ET system.

# Q: Can I use other meter brands to take over from the Smart Meter in the ET system or to change settings in Smart Meter?

A: No, because the communication protocol is integrated into the inverter and Smart Meter, other meter brands cannot communicate. Also, any change to the manual settings could cause a meter communication failure.

#### Q: What is the maximum current allowed to pass through the CT on the Smart Meter?

A: The maximum current for the CT is 120A.

#### **Other Questions**

27

#### Q: Is there a quick way to make the system work?

A: For the shortest resolution, please refer to "ET Quick Installation Instructions" and to the "PV Master App Instructions".

#### Q: What kind of load can I use to connect to the backup side?

A: Please refer to User Manual on page 12.

# Q: Will the warranty of the inverter still be valid if, for some special conditions, we cannot follow 100% of the User Manual instructions for installation or operation?

A: Normally we still provide technical support for problems caused by not following the instructions in the User Manual. However we cannot guarantee any replacements or returns. So, if there are any special conditions for which you cannot follow the instructions 100%, please contact the after-sales department for suggestions.

# 4.3 Disclaimer

The ET series inverters are transported, used and operated under environmental and electrical conditions. The manufacturer has the right to not provide after-sales services or assistance under the following conditions:

- The inverter is damaged during transfer.
- The inverter is out of the warranty year and an extended warranty is not purchased.
- The inverter is installed, refitted, or operated in improper ways without authorization from the manufacturer.
- The inverter is installed or used under improper environmental or technical conditions (as mentioned in this User Manual) and without authorization from manufacturer.
- The installation or configuration of the inverter does not follow the requirements mentioned in this User Manual.
- The inverter is installed or operated contrary to the requirements or warnings mentioned in this User Manual.
- The inverter is broken or damaged by any force majeure, such as lightening, earthquake, fire hazard, storm and volcanic eruption etc.
- The inverter is disassembled, changed or updated on software or hardware without authorization from the manufacturer.
- The Inverter is installed, used, or operated against any related provisions contained in international or local policies or regulations.
- Any incompatible batteries, loads or other devices are connected to the ET system.
- Specifications are subject to change without notice. Every effort has been made to make this document complete, accurate and up-to-date. However, GoodWe may need to make some improvements under certain circumstances without advance notice. GoodWe shall not be responsible for any loss caused by this document including, but not limited omissions errors,typographical errors, arithmetical errors or listing errors in this document.

If you have any questions or suggestions, please contact GoodWe after-sale.

Note: The manufacturer retains the right to explain all of the contents in this User Manual. To insure IP66, the inverter must be sealed well; please install the inverters within one day of unpacking; otherwise, please seal all unused terminals /holes; unused terminals/holes are not allowed to remain open; and confirm that there is no risk of water or dust entering any terminals/holes.

#### Maintenance

The inverter requires periodic maintenance; the details are shown below:

- In any case, cut off the voltage supply of PV, battery and AC Grid, and then carry out maintenance.
   Make sure the inverter is totally isolated from all DC and AC power for at least 5 mins before maintenance.
- Heat sink: Please use a clean towel to clean the heat sink once a year.
- Torque: Please use a torque wrench to tighten the AC and DC wiring connections once a year.
- DC breaker: Check DC breaker regularly and activate the DC breaker 10 times in a row once per year.
- Activating the DC breaker will clean the contacts and extend the lifespan of the DC breaker.
- Waterproof covers: Check to see that the waterproof covers of RS485 and other parts are replaced once per year.

# **4.4 Technical Parameters**

29

| Technical Data                                      | GW5KL-ET         | GW6KL-ET               | GW8KL-ET               | GW10KL-ET        |
|-----------------------------------------------------|------------------|------------------------|------------------------|------------------|
| Battery Input Data                                  |                  |                        |                        |                  |
| Battery Type                                        | Li-Ion           |                        |                        |                  |
| Battery Voltage Range (V)                           | 180~600          |                        |                        |                  |
| Max. Charging Current (A)                           |                  | 2                      | 5                      |                  |
| Max. Discharging Current (A)                        |                  | 2                      | 5                      |                  |
| Charging Strategy For Li-Ion Battery                |                  | Self-Adapt             | ion To BMS             |                  |
| PV String Input Data                                |                  |                        |                        |                  |
| Max. DC Input Power (W)                             | 6650             | 7980                   | 10640                  | 13300            |
| Max. DC Input Voltage (V) [1]                       | 1000             | 1000                   | 1000                   | 1000             |
| MPPT Range (V) [2]                                  | 200~850          | 200~850                | 200~850                | 200~850          |
| PV Input Operating Voltage Range(V)                 | 180~1000         | 180~1000               | 180~1000               | 180~1000         |
| Start-up Voltage (V)                                | 180              | 180                    | 180                    | 180              |
| Min. Feed-in Voltage (V)                            | 210              | 210                    | 210                    | 210              |
| MPPT Range for Full Load (V) [3]                    | 240~850          | 285~850                | 260~850                | 320~850          |
| Nominal DC Input Voltage (V) [4]                    | 620              | 620                    | 620                    | 620              |
| Max. Input Current (A)                              | 12.5/12.5        | 12.5/12.5              | 12.5/22                | 12.5/22          |
| Max. Short Current (A)                              | 15.2/15.2        | 15.2/15.2              | 15.2/27.6              | 15.2/27.6        |
| No. Of MPP Trackers                                 | 2                | 2                      | 2                      | 2                |
| Maximum Inverter Backfeed Current to Array(A)       | 0                | 0                      | 0                      | 0                |
| No. Of Strings Per MPP Tracker                      | 1/1              | 1/1                    | 1/2                    | 1/2              |
| AC Output Data (On-grid)                            | ·                |                        |                        |                  |
| Nominal Apparent Power Output to Utility Grid (VA)  | 5000             | 6000                   | 8000                   | 10000            |
| Max. Apparent Power Output to Utility Grid (VA) [5] | 5500             | 6600                   | 8800                   | 11000            |
| Max. Apparent Power from Utility Grid (VA)          | 10000            | 12000                  | 15000                  | 15000            |
| Nominal Output Voltage (V)                          | 400/380, 3L/N/PE | 400/380, 3L/N/PE       | 400/380, 3L/N/PE       | 400/380, 3L/N/PE |
| Nominal Output Freqency (Hz)                        | 50/60            | 50/60                  | 50/60                  | 50/60            |
| Max. AC Current Output to Utility Grid (A)          | 8.5              | 10.5                   | 13.5                   | 16.5             |
| Max. AC Current From Utility Grid (A)               | 15.2             | 18.2                   | 22.7                   | 22.7             |
| Output Power Factor                                 | ~                | 1 (Adjustable from 0.8 | leading to 0.8 lagging | <u>z)</u>        |
| Output THDi (@Nominal Output)                       |                  | <3                     | %                      |                  |
| AC Output Data (Back-up)                            |                  |                        |                        |                  |
| Max. Output Apparent Power (VA)                     | 5000             | 6000                   | 8000                   | 10000            |
| Peak Output Apparent Power (VA) [6]                 | 10000, 60sec     | 12000, 60sec           | 16000, 60sec           | 16500, 60sec     |
| Max. Ouput Current (A)                              | 8.5              | 10.5                   | 13.5                   | 16.5             |
| Nominal Output Voltage (V)                          | 400/380          | 400/380                | 400/380                | 400/380          |
| Nominal Output Frequency (Hz)                       | 50/60            | 50/60                  | 50/60                  | 50/60            |
| Output THDv (@Linear Load)                          | <3%              | <3%                    | <3%                    | <3%              |
| Efficiency                                          |                  |                        |                        |                  |
| Max. Efficiency                                     |                  | 97.                    | 6%                     |                  |
| Max. Battery To Load Efficiency                     | 97.5%            |                        |                        |                  |
| Europe Efficiency                                   | 96.8%            |                        |                        |                  |
| MPPT Efficiency                                     | 99.9%            |                        |                        |                  |

| Technical Data                              | GW5KL-ET                                                                                        | GW6KL-ET   | GW8KL-ET   | GW10KL-ET |
|---------------------------------------------|-------------------------------------------------------------------------------------------------|------------|------------|-----------|
| Protection                                  |                                                                                                 |            |            |           |
| Anti-Islanding Protection                   | Integrated                                                                                      |            |            |           |
| PV String Input Reverse Polarity Protection |                                                                                                 | Integ      | grated     |           |
| Insulation Resistor Detection               |                                                                                                 | Integ      | grated     |           |
| Residual Current Monitoring Unit            |                                                                                                 | Integ      | grated     |           |
| Output Over Current Protection              |                                                                                                 | Integ      | grated     |           |
| Output Short Protection                     |                                                                                                 | Integ      | grated     |           |
| Battery Input Reverse Polarity Protection   |                                                                                                 | Integ      | grated     |           |
| Output Over Voltage Protection              |                                                                                                 | Integ      | grated     |           |
| Protective Class                            |                                                                                                 | Cla        | ass I      |           |
| General Data                                |                                                                                                 |            |            |           |
| Operating Temperature Range (°C)            |                                                                                                 | -35        | 5~60       |           |
| Relative Humidity                           |                                                                                                 | 0~9        | 95%        |           |
| Environment Category                        |                                                                                                 | Outdoor    | r & indoor |           |
| External Environment Pollution Degree       |                                                                                                 | Grade      | 1、2、3      |           |
| Over voltage category                       |                                                                                                 | DC II      | : ACIII    |           |
| Operating Altitude (m)                      |                                                                                                 | < <u>_</u> | 1000       |           |
| Cooling                                     | Nature Convection                                                                               |            |            |           |
| Noise (dB)                                  | <30                                                                                             |            |            |           |
| User Interface                              | LED & APP                                                                                       |            |            |           |
| Communication with BMS [7]                  | RS485; CAN                                                                                      |            |            |           |
| Communication with Meter                    |                                                                                                 | RS         | 485        |           |
| Communication with EMS                      |                                                                                                 | RS485 (I   | nsulated)  |           |
| Communicaiton with Portal                   |                                                                                                 | W          | i-Fi       |           |
| Weight (kg)                                 | 24                                                                                              | 24         | 25         | 25        |
| Size (Width*Height*Depth mm)                |                                                                                                 | 516*4      | 15*180     |           |
| Mounting                                    | Wall Bracket                                                                                    |            |            |           |
| Protection Degree                           | IP66                                                                                            |            |            |           |
| The decisive voltage class (DVC)            | DVC-C                                                                                           |            |            |           |
| Standby Self Consumption (W) [8]            | <15                                                                                             |            |            |           |
| Тороlogy                                    | Battery Non-Isolation                                                                           |            |            |           |
| Certifications & Standards [9]              |                                                                                                 |            |            |           |
| Grid Regulation                             |                                                                                                 | AS/NZS 4   | 777.2:2015 |           |
| Safety Regulation                           |                                                                                                 | IEC621     | 109-1&2    |           |
| EMC                                         | EN61000-6-1, EN61000-6-2, EN61000-6-3, EN61000-6-4,<br>EN61000-4-16, EN61000-4-18, EN61000-4-29 |            |            |           |

 For 1000V system, maximum operating voltage is 950V. For AustraliaL(Max. DC Input Voltage 600V) safety regulation, there will be a warning if PV voltage > 600V.

[2] For AustraliaL(Max. DC Input Voltage 600V) safety regulation, MPPT range is 200~550V.

[3] For AustraliaL(Max. DC Input Voltage 600V) safety regulation, MPPT voltage upper limit is 550V.

[4] For AustraliaL(Max. DC Input Voltage 600V) safety regulation, nominal DC input voltage is 450V.

[5] According to the local grid regulation.

[6] Can be reached only if PV and battery power is enough.

[7] CAN communication is configured by default. If 485 communication is used, please replace the corresponding communication line.

[8] No Back-up Output.

[9] Not all certifications & standards listed, check the official website for details.

| Technical Data                                      | GW5K-ET          | GW6.5K-ET              | GW8K-ET                | GW10K-ET         |
|-----------------------------------------------------|------------------|------------------------|------------------------|------------------|
| Battery Input Data                                  |                  |                        |                        |                  |
| Battery Type                                        |                  | Li-                    | lon                    |                  |
| Battery Voltage Range (V)                           | 180~600          |                        |                        |                  |
| Max. Charging Current (A)                           |                  | 2                      | 5                      |                  |
| Max. Discharging Current (A)                        |                  | 2                      | .5                     |                  |
| Charging Strategy For Li-Ion Battery                |                  | Self-Adapt             | ion To BMS             |                  |
| PV String Input Data                                |                  |                        |                        |                  |
| Max. DC Input Power (W)                             | 6500             | 8450                   | 9600                   | 13000            |
| Max. DC Input Voltage (V) [1]                       | 1000             | 1000                   | 1000                   | 1000             |
| MPPT Range (V)                                      | 200~850          | 200~850                | 200~850                | 200~850          |
| PV Input Operating Voltage Range (V)                | 180~1000         | 180~1000               | 180~1000               | 180~1000         |
| Start-up Voltage (V)                                | 180              | 180                    | 180                    | 180              |
| Min. Feed-in Voltage (V)                            | 210              | 210                    | 210                    | 210              |
| MPPT Range for Full Load (V)                        | 240~850          | 310~850                | 380~850                | 460~850          |
| Nominal DC Input Voltage (V)                        | 620              | 620                    | 620                    | 620              |
| Max. Input Current (A)                              | 12.5/12.5        | 12.5/12.5              | 12.5/12.5              | 12.5/12.5        |
| Max. Short Current (A)                              | 15.2/15.2        | 15.2/15.2              | 15.2/15.2              | 15.2/15.2        |
| No. Of MPP Trackers                                 | 2                | 2                      | 2                      | 2                |
| Maximum Inverter Backfeed Current to Array(A)       | 0                | 0                      | 0                      | 0                |
| No. Of Strings Per MPP Tracker                      | 1/1              | 1/1                    | 1/1                    | 1/1              |
| AC Output Data (On-grid)                            |                  |                        |                        |                  |
| Nominal Apparent Power Output to Utility Grid (VA)  | 5000             | 6500                   | 8000                   | 10000            |
| Max. Apparent Power Output to Utility Grid (VA) [2] | 5500             | 7150                   | 8800                   | 11000            |
| Max. Apparent Power from Utility Grid (VA)          | 10000            | 13000                  | 15000                  | 15000            |
| Nominal Output Voltage (V)                          | 400/380, 3L/N/PE | 400/380, 3L/N/PE       | 400/380, 3L/N/PE       | 400/380, 3L/N/PE |
| Nominal Output Freqency (Hz)                        | 50/60            | 50/60                  | 50/60                  | 50/60            |
| Max. AC Current Output to Utility Grid (A)          | 8.5              | 10.8                   | 13.5                   | 16.5             |
| Max. AC Current From Utility Grid (A)               | 15.2             | 19.7                   | 22.7                   | 22.7             |
| Output Power Factor                                 | ~                | 1 (Adjustable from 0.8 | leading to 0.8 lagging | z)               |
| Output THDi (@Nominal Output)                       |                  | <3                     | 8%                     |                  |
| AC Output Data (Back-up) [3]                        | ·                |                        |                        |                  |
| Max. Output Apparent Power (VA)                     | 5000             | 6500                   | 8000                   | 10000            |
| Peak Output Apparent Power (VA) [4]                 | 10000, 60sec     | 13000, 60sec           | 16000, 60sec           | 16500, 60sec     |
| Max. Ouput Current (A)                              | 8.5              | 10.8                   | 13.5                   | 16.5             |
| Nominal Output Voltage (V)                          | 400/380          | 400/380                | 400/380                | 400/380          |
| Nominal Output Frequency (Hz)                       | 50/60            | 50/60                  | 50/60                  | 50/60            |
| Output THDv (@Linear Load)                          | <3%              | <3%                    | <3%                    | <3%              |
| Efficiency                                          |                  |                        |                        |                  |
| Max. Efficiency                                     | 98.              | 0%                     | 98.                    | 2%               |
| Max. Battery To Load Efficiency                     | 97.              | 5%                     | 97.5%                  |                  |
| Europe Efficiency                                   | 97.              | 2%                     | 97.                    | 5%               |
| MPPT Efficiency                                     | 99.9%            |                        | 99.9%                  |                  |

31

| Technical Data                              | GW5K-ET                                                                                         | GW6.5K-ET             | GW8K-ET               | GW10K-ET      |
|---------------------------------------------|-------------------------------------------------------------------------------------------------|-----------------------|-----------------------|---------------|
| Protection                                  |                                                                                                 |                       |                       |               |
| Anti-Islanding Protection                   | Integrated                                                                                      |                       |                       |               |
| PV String Input Reverse Polarity Protection |                                                                                                 | Integ                 | grated                |               |
| Insulation Resistor Detection               |                                                                                                 | Integ                 | grated                |               |
| Residual Current Monitoring Unit            |                                                                                                 | Integ                 | grated                |               |
| Output Over Current Protection              |                                                                                                 | Integ                 | grated                |               |
| Output Short Protection                     |                                                                                                 | Integ                 | grated                |               |
| Battery Input Reverse Polarity Protection   |                                                                                                 | Integ                 | grated                |               |
| Output Over Voltage Protection              |                                                                                                 | Integ                 | grated                |               |
| Protective Class                            |                                                                                                 | Cla                   | ass I                 |               |
| General Data                                |                                                                                                 |                       |                       |               |
| Operating Temperature Range (°C)            |                                                                                                 | -35                   | i~60                  |               |
| Relative Humidity                           |                                                                                                 | 0~9                   | 95%                   |               |
| Environment Category                        |                                                                                                 | Outdoor               | & indoor              |               |
| External Environment Pollution Degree       | Grade1、2、3                                                                                      |                       |                       |               |
| Over voltage category                       |                                                                                                 | DC II                 | : ACIII               |               |
| Operating Altitude (m)                      | ≪4000                                                                                           |                       |                       |               |
| Cooling                                     | Nature Convection                                                                               |                       |                       |               |
| Noise (dB)                                  | <30                                                                                             |                       |                       |               |
| User Interface                              | LED & APP                                                                                       |                       |                       |               |
| Communication with BMS [5]                  | RS485; CAN                                                                                      |                       |                       |               |
| Communication with Meter                    |                                                                                                 | RS                    | 485                   |               |
| Communication with EMS                      |                                                                                                 | RS485 (I              | nsulated)             |               |
| Communicaiton with Portal                   |                                                                                                 | W                     | i-Fi                  |               |
| Weight (kg)                                 | 24                                                                                              | 24                    | 25                    | 25            |
| Size (Width*Height*Depth mm)                |                                                                                                 | 516*4                 | 15*180                |               |
| Mounting                                    | Wall Bracket                                                                                    |                       |                       |               |
| Protection Degree                           | IP66                                                                                            |                       |                       |               |
| The decisive voltage class (DVC)            | DVC-C                                                                                           |                       |                       |               |
| Standby Self Consumption (W) [6]            | <15                                                                                             |                       |                       |               |
| Topology                                    | Battery Non-Isolation                                                                           |                       |                       |               |
| Certifications & Standards [7]              |                                                                                                 |                       |                       |               |
| Grid Regulation                             | VDE-AR-N                                                                                        | 4105; VDE 0126-1-1 EN | 50549-1; G98, G99, G1 | L00; CEI 0-21 |
| Safety Regulation                           | IEC62109-1&2                                                                                    |                       |                       |               |
| EMC                                         | EN61000-6-1, EN61000-6-2, EN61000-6-3, EN61000-6-4,<br>EN61000-4-16, EN61000-4-18, EN61000-4-29 |                       |                       |               |

[1] For 1000V system, maximum operating voltage is 950V.

[2] According to the local grid regulation.

[3] Optional function in German market

[4] Can be reached only if PV and battery power is enough.

[5] CAN communication is configured by default. If 485 communication is used, please replace the corresponding communication line.

[6] No back-up output.

[7] Not all certifications & standards listed, check the official website for details.

# 4.5 Other Tests

For Australian requirements, in the THDi test, Zref should be added between the inverter and mains.

RA, XA for the line conductor

RN, XN for the neutral conductor

Zref:

```
RA = 0, 24, XA = j0,15 at 50Hz
```

RN = 0, 16, XN = j0,10 at 50Hz

# 4.6 Quick Checklist To Avoid Dangerous Conditions

- 1. The inverter must not be installed near flammable or explosive materials or near equipment with strong electromagnetic fields. Please refer to page 6.
- 2. Remember that this inverter is heavy! Please be careful when lifting from the package. Please refer to page 07
- 3. Make sure that the battery breaker is off and that the nominal battery voltage meets ET specifications before connecting the battery to the inverter; make sure that the inverter is totally isolated from both PV and AC power. Please refer to page 9.
- 4. Make sure that the inverter is totally isolated from all DC or AC power before connecting the AC cable. Please refer to page 11.
- 5. Make sure the AC cable is totally isolated from AC power before connecting the Smart Meter and CT. Please refer to page 14.

## Appendix protection category definition

Overvoltage category definition

| Category I   | Applies to equipment connected to circuits where measures have been taken to reduce transient overvoltages to a low level.                                                                                                    |
|--------------|----------------------------------------------------------------------------------------------------|
| Category II  | Applies to equipment which is not permanently connected to the installation. Examples are appliances, portable tools, and other plug-connected equipment.                                                                                                    |
| Category III | Applies to downstream fixed equipment and includes the main distribu-<br>tion board. Examples are switchgear and other equipment in an industrial<br>installation.                                                                                                    |
| Category IV  | Applies to equipment permanently connected at the origin of an installa-<br>tion (i.e. upstream of the main distribution board). Examples are electricity<br>meters, primary overcurrent protection equipment and other equipment<br>connected directly to outdoor open lines. |

#### Moisture location category definition

|                     | Level   |           |           |  |
|---------------------|---------|-----------|-----------|--|
| Moisture Parameters | 3K3     | 4K3       | 4K4H      |  |
| Temperature Range   | 0~+40°C | -33~+40°C | ~20~+55°C |  |
| Moisture Parameters | 5%~85%  | 15%~100%  | 4%~100%   |  |

34

Environment category definition

| Environment Condition | Ambient Temperature | Relative Humidity | Applied to |
|-----------------------|---------------------|-------------------|------------|
| Outdoor               | -20~50°C            | 4%~100%           | PD3        |
| Indoor Unconditioned  | -20~50°C            | 5%~95%            | PD3        |
| Indoor conditioned    | 0~40°C              | 5%~85%            | PD2        |

# Pollution degree definition

| Pollution Degree I   | No pollution or only dry, non-conductive pollution occurs.<br>The pollution has no influence.                                                       |
|----------------------|----------------------------------------------------------------------------------------------------|
| Pollution Degree II  | Normally only non-conductive pollution occurs. Occasionally, however, temporary conductivity caused by condensation is expected.                    |
| Pollution Degree III | Conductive pollution occurs, or dry, non-conductive pollution occurs, which becomes conductive due to condensation, which is an expected condition. |
| Pollution Degree IV  | Persistent conductive pollution occurs; for example, pollution caused by conductive dust, rain, or snow.                                            |